## 3-3-5. Mail (iOS)

To check your email for your @s address (s+last 7 digits of your student ID number@s.tsukuba.ac.jp) and @u address (s+last 7 digits of your student ID number@u.tsukuba.ac.jp) using the iOS Mail app, follow the steps below.

1. Tap [設定].

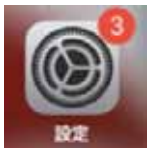

2. Tap [メール].

|   | 設定    | _ |
|---|-------|---|
| 2 | パスワード | > |
|   | メール   | > |
| • | 連絡先   | > |
|   | カレンダー | > |
|   | メモ    | > |

3. Tap [アカウント].

| < 設定  | メール       |     |
|-------|-----------|-----|
| "メール  | "にアクセスを許可 |     |
|       | Siriと検索   | >   |
| («†») | モバイルデータ通信 |     |
|       |           |     |
| アカウ   | ウント       | 1 > |

4. Tap [アカウントを追加].

| < | メール アカウント                                |   |
|---|------------------------------------------|---|
|   | アカウント                                    |   |
|   | iCloud<br>iCloud Drive、連絡先、カレンダーとその他8項目. |   |
|   | アカウントを追加                                 | > |
|   |                                          |   |
|   | データの取得方法 プッシュ                            | > |

5. Tap [Microsoft Exchange].

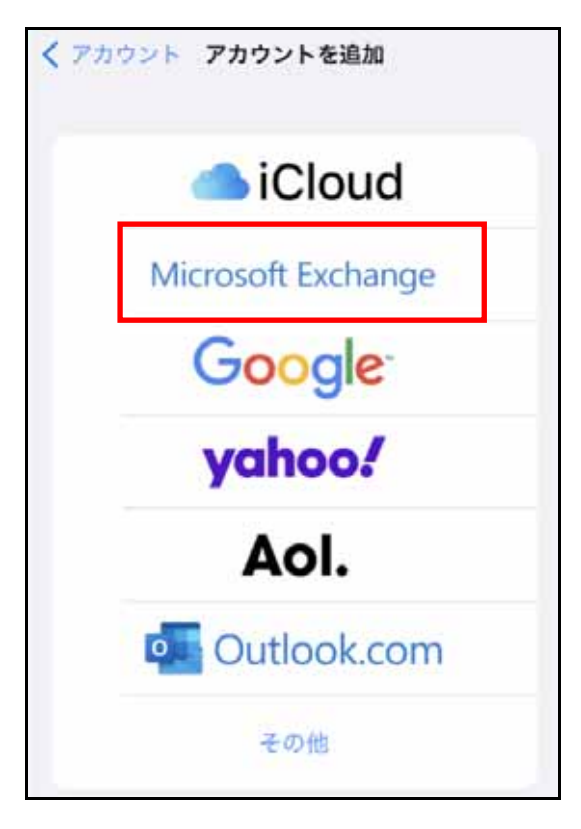

6. Enter your email address (@s address or @u address) as your Exchange account information.

| キャンセル | Exchange          | 次へ |
|-------|-------------------|----|
| メール   | email@example.com |    |
| 説明    | Exchangeアカウント     |    |

7. Tap [次へ].

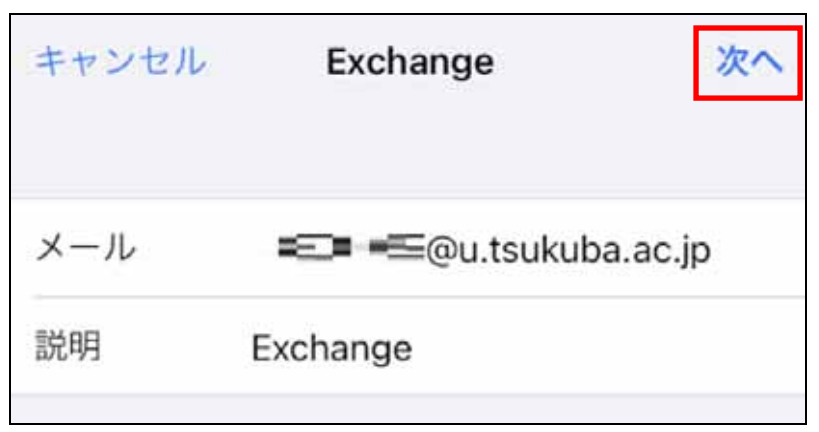

8. Tap [サインイン].

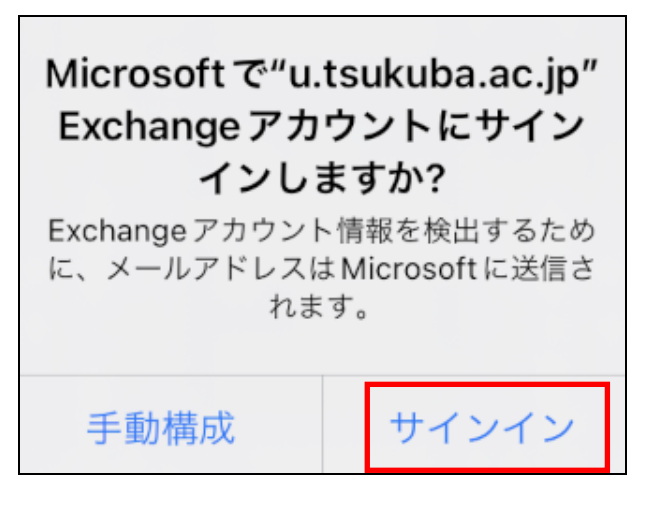

9. In  $[\mathcal{N}\mathcal{A}\mathcal{D} - \mathcal{F}]$ , enter the password for your M365 account, and then tap  $[\mathcal{V}\mathcal{A}\mathcal{V}\mathcal{A}\mathcal{V}]$ .

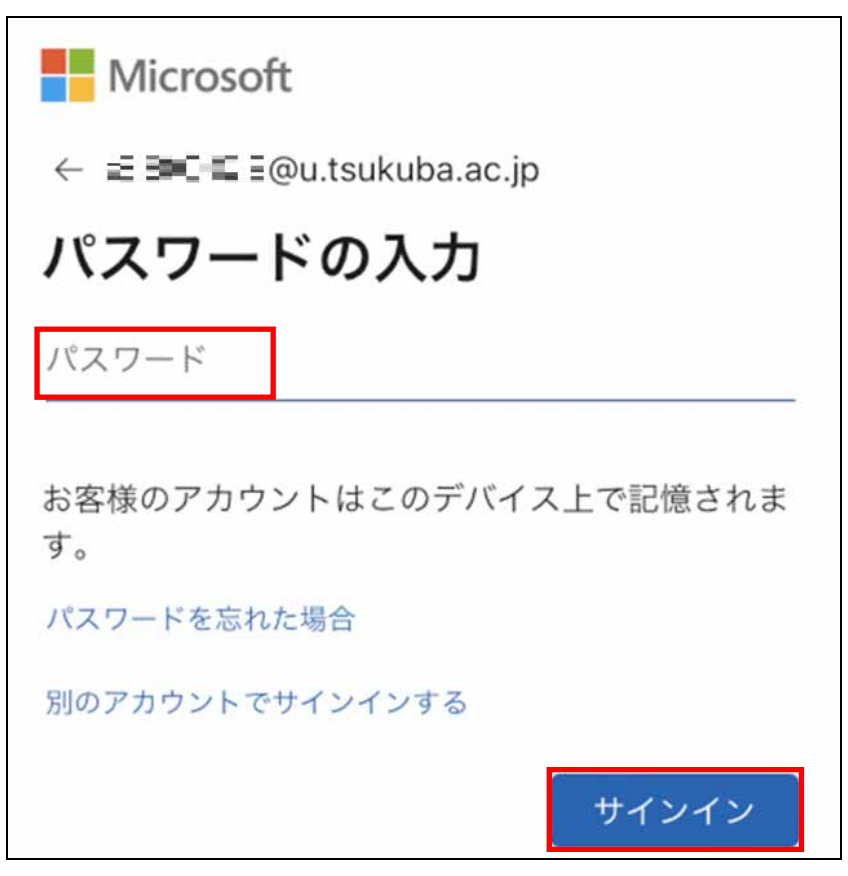

- 10. Multi-factor authentication will be performed because authentication is required according to the multi-factor authentication configuration.
- 11. Select the service to be synchronized and then tap [保存].

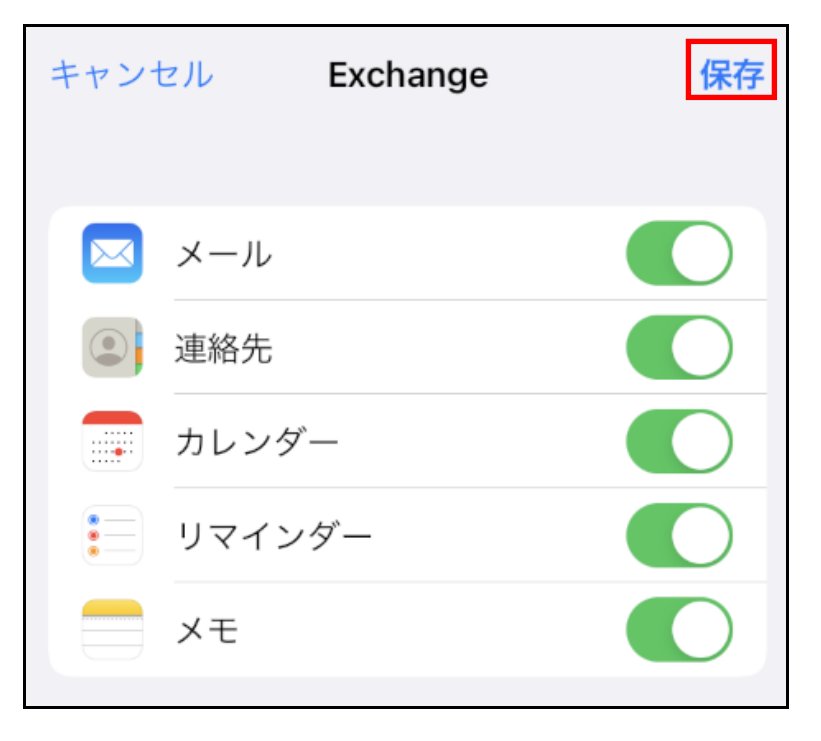

12. Confirm that your Exchange account has been added.

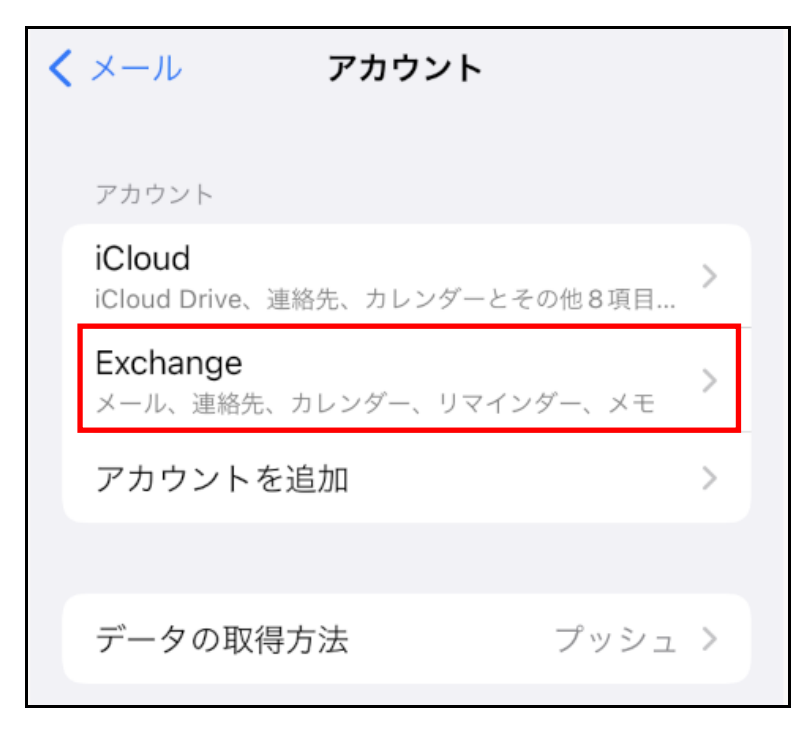